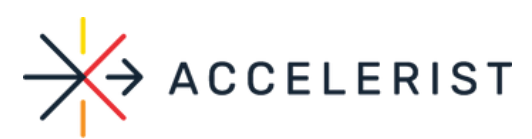

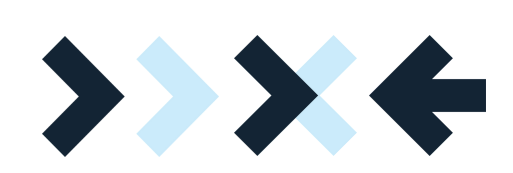

# ECOMMERCE POST-TRANSACTION SHOPIFY INTEGRATION GUIDE

>

>

>

>

>

>

>

>

>

>

>

>

>

>

## Fundraising @ Register Module

>

>

>

>

>

>

>

>

www.accelerist.com members@accelerist.com

### Purpose

The purpose of this document is to allow you to easily embed a JavaScript code into your Shopify website, allowing the donation interface to display post-checkout on the "Thank You Page" and create a Donate button that a user can manually select.

#### **Integration Process**

- 1. Log in to your Shopify Admin site.
  - a.You can access it from https://www.shopify.com/login or https://<storename>.myshopify.com/admin
- 2. Click on **Settings** on the bottom left of the page, then select **Checkout**.

| 🗘 Settings                    |                                                                                                    |
|-------------------------------|----------------------------------------------------------------------------------------------------|
| Giveworx Demo                 | Checkout                                                                                                    |
| giveworx-demo.myshopity.com & | Style                                                                                                    |
| Store details                 |                                                                                                    |
| Re Plan                       | Customize the style of your checkout                                                                                          |
| Users and permissions         | Upload your store's logo, change colors and fonts, and more.                                                                  |
| Payments                      | Customize checkout                                                                                                    |
| 📜 Checkout                    | Customer accounts                                                                                                    |
| Shipping and delivery         | Choose if you want to prompt your customer to create an account when they check out.                                          |
| Taxes                         | Accounts are disabled                                                                                                    |
| Q Locations                   | Customers will only be able to check out as guests.                                                                           |
| Gift cards                    | <ul> <li>Accounts are optional</li> <li>Customers will be able to check out with a customer account or as a guest.</li> </ul> |
| Markets (Coming soon)         | Accounts are required     Customers will only be able to check out if they have a customer account.                           |

3. Scroll down to Additional Scripts, then to Order Status Page section.

| ost-purchase pag      | 2                                                                                  |
|-----------------------|------------------------------------------------------------------------------------|
|                       |                                                                                    |
|                       |                                                                                    |
| d tracking scripts fo | r post-purchase events. Learn more on pixel tracking on the post-purchase page 🕫 . |
|                       |                                                                                    |
|                       |                                                                                    |
| rder status page      | ]                                                                                  |
| rder status page      |                                                                                    |
| order status page     | ]                                                                                  |

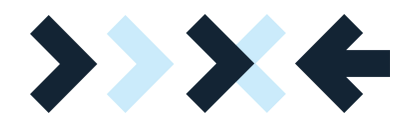

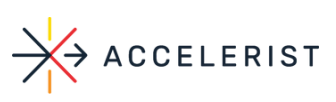

4. The following script consists of 2 ways to display the Donation interface. This includes the ability to:

a. Open automatically on the Thank You page

b. An additional section of the Thank You page with a button that customers can manually select to Donate.

5. Copy and paste below snippet under "Order Status Page"

| <script type="text/javascript"></script> |
|------------------------------------------|
|------------------------------------------|

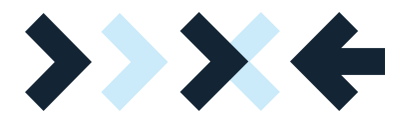

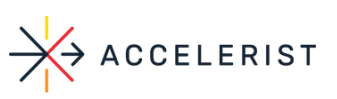

```
var month = Shopify.checkout.credit_card.expiry_month;
  expiry_month= month > 9? month : "0" + month;
 }
 if(Shopify.checkout.credit_card.expiry_year){
  var short_expiry_year= Shopify.checkout.credit_card.expiry_year % 100;
  expiry_year= short_expiry_year >9 ? short_expiry_year: "0" + short_expiry_year
 }
 expiry_date= expiry_month.toString() + expiry_year.toString();
}
window.giveworxWidget.init({
  Merchant: {
 Id: Company ID
 },
  Donation Details:{
   Donor Billing Address Postal Code: Shopify.checkout.billing_address.zip,
  DonorFirstName: Shopify.checkout.billing_address.first_name,
   DonorLast Name: Shopify.checkout.billing_address.last_name,
   Donor EmailID: Shopify.checkout.email,
  Donor Billing AddressLine1: Shopify.checkout.billing_address.address1,
  Donor BillingAddressLine2: Shopify.checkout.billing_address.address2,
   Donor BillingAddressCity: Shopify.checkout.billing_address.city,
   Donor BillingAddressState:Shopify.checkout.billing_address.province_code,
  DonorBillingAddressCountry: Shopify.checkout.billing_address.country_code,
  DonorCardDetails: {
  DonorCard ExpiryDate: expiry_date
  }
 }
});
}
set Timeout(function(){
 if (Shopify.Checkout.page == "thank_you") {
    openGiveWorx();
 }
}, 2000);
Shopify.Checkout.OrderStatus.addContentBox(
'<h2>Support Our Cause</h2>',
'<button class="btn" onclick="openGiveWorx()">Donate</button>'
)
</script>
```

6. Edit the following areas highlighted in the script about with your Company's information.

#### Where:

Integration Token and Company ID can be provided by the Accelerist Team. prod = type of environment (for demo environment, this would be "qc") Support Our Cause = header of donate button. The text can be modified. Donate = button label of the donate button. The text can be modified.

To remove the optional Donate button from displaying on the Thank You page, simply remove the following snippet from the code above:

```
Shopify.Checkout.OrderStatus.addContentBox(

'<h2>Support Our Cause</h2>'

'<button class="btn" onclick="openGiveWorx()">Donate</button>'

).
```

To remove the Donation UI from displaying automatically on the Thank You Page, remove the following snippet from the code above:

```
setTimeout(function(){
    if (Shopify.Checkout.page=="thank_you"){
    }
}, 2000);
```

7. Press Save

8. View your Store and test online checkout flow to view the Donation interface

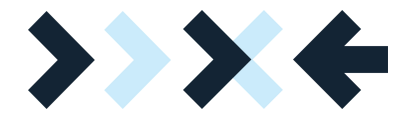

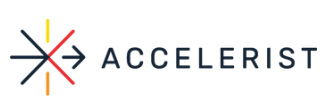

Donation interface will display after an order has been submitted and pop-up once on the Thank You page automatically

| Giveworx De                                                               | • Join Love to Shop in Supporting C<br>For Life.         | harity                          |
|---------------------------------------------------------------------------|----------------------------------------------------------|---------------------------------|
| Google and                                                                | Select \$5<br>amount \$5                                 | \$10 \$ Other                   |
| Your order is control<br>You'll receive a confirma<br>Download Shop to tr | Credit Card                                              | Poyned                          |
| Donate                                                                    | We value your privacy! GiveWorx. Terms of Use and Privac | y Policy. POWERED BY GIVE MONTH |
| Customer information<br>Contact information<br>stephanie@givewon.com      | OT<br>Payment method<br>8 ending with 1 - \$44.90        |                                 |

Donor information will auto-populate from the shopping cart session:

|                | ENG                       |                                          |             | 8          |
|----------------|---------------------------|------------------------------------------|-------------|------------|
| Givewo         | Thank you for             | Please confirm your donation de          | tails.      |            |
| Order #1018    | donating                  | First name                               | Last name   | _          |
| Thank yo       | u Stepi 💲 5 🇯             | Stephanie                                | Jack        |            |
|                |                           | Card number                              | Expires     | _          |
|                |                           | Card number                              | 12 / 31     |            |
|                | Love to Shop              | Email Address                            | Postal Code |            |
| 1.400          | RETAILER                  | stephanie@giveworx.com                   | 55346       |            |
|                |                           |                                          |             |            |
| Coogle         | Charity                   |                                          | Donate      |            |
| Your orde      | er is cont                |                                          |             | - 1        |
| FOU II RECEIVE | a contrart.               |                                          |             |            |
| Download       | i Shop to tr              |                                          |             | _          |
|                |                           |                                          |             |            |
| Support (      | Our Caus                  |                                          |             |            |
|                | We value your privacy! Gi | veWorx. Terms of Use and Privacy Policy. | POWERED BY  | r <b>X</b> |
| Donate         |                           |                                          |             |            |
|                |                           |                                          |             |            |

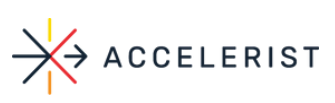

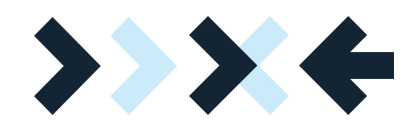

#### Donor information will auto-populate from the shopping cart session:

| $\bigcirc$ | Order #1018<br>Thank you Stephanie!                                                                                              |
|------------|----------------------------------------------------------------------------------------------------|
|            | Town Shipping address<br>Eden Prairie, Minnesota<br>Edenbrook<br>Conservation<br>Area<br>Ouch Lake Trail                         |
|            | Your order is confirmed<br>You'll receive a confirmation email with your order number shortly.<br>Download Shop to track package |
|            | Support Our Cause Donate                                                                                                    |